- 1. İlk 20 dakika öğrencilere 2'şer soru sorularak deneye hazırlık testi yapılır.
- 2. DHCP protokolü tanımlar ve anlatım. (10 dakika)
- 3. Kısım 1 uygulaması (15 dakika 30 puan)
- 4. Kısım 2 uygulaması (15 dakika 30 puan)
- 5. DNS hiyerarşisi ve anlatım. (15 dakika)
- 6. Kısım 3 uygulaması (15 dakika 25 puan)
- 7. Kısım 4 uygulaması (10 dakika 15 puan)

Her kısmı tamamlayan ve doğru çalıştıran gruplar tam puan alırlar. Deneyin ilerleyen aşamasındaki kısımlar bir önceki kısımların devamı şeklinde olduğundan herhangi bir kısımdan puan alamayan bir grup bir sonraki kısımda ayrılan sürede önceki kısımdaki eksikliklerini giderip o anki kısımdaki yönergeleri de yetiştirmek durumundadır. Aksi halde bütün kısımlardan sıfır puan alacaklardır.

| Kısım 1                        |                                                                                                    | Süre     | 15 dk    |  |  |
|--------------------------------|----------------------------------------------------------------------------------------------------|----------|----------|--|--|
| Yerel Ağda DHCP Konfigürasyonu |                                                                                                    | Puan     | 30       |  |  |
| 1.                             | 3 istemci, 1 router (seri haberleşme ara yüzüne sahip, örn. generic), 1 sunucu eklenerek switch ve doğru kablolama ile bütün bileşenler birbirine bağlanır.                                                                           |          |          |  |  |
| 2.                             | Router(Gateway)'in yerel ağa bağlandığı fiziksel ara yüze 192.168.1.1 IP adresi ataması yapılarak hazır hale getirilir.                                                                                                    |          |          |  |  |
| 3.                             | Sunucu bileşenine yerel ağa uygun bir statik IP tahsis edilir.                                                                                                    |          |          |  |  |
| 4.<br>5.                       | Sunucu servislerinden DHCP seçilerek başlangıç adresi 192.168.1.10 ve 100 adet IP<br>ataması yapabilecek şekilde ayarlamalar yapılarak servis başlatılır.<br>İstemcilere DCHP aracılığı ile otomatik IP alma işlemi gerçekleştirilir. |          |          |  |  |
| Kısım                          | 2                                                                                                    | Süre     | 15 dk    |  |  |
| DHCP                           | Relay ile IP Atama                                                                                                    | Puan     | 30       |  |  |
| 1.                             | 1. Kısım 1'de kurulan yerel ağa ek olarak 1 router (seri haberleşme ara yüzüne sahip,<br>örn. generic) ve 1 istemciden oluşan 2. bir ağ oluşturularak bileşenler switch ve doğru                                                      |          |          |  |  |
| _                              | kablolama ile birleştirilir.                                                                                                    |          |          |  |  |
| 2.                             | Routerlar seri haberleşme ara yüzü ve doğru kablolar (serial D'I birbirine bağlanır.                                                                                                    | E) yarc  | lımı ile |  |  |
| 3.                             | Oluşturulan 2. ağ için gateway IP adresi 192.168.2.1 olarak ayarlanır.                                                                                                    |          |          |  |  |
| 4.                             | İlk router seri bağlantı ara yüzü IP adresi 10.0.0.1 ve ikinci router seri bağlantı ara yüzü için 20.0.0.1 IP adresleri atamaları yapılarak 2 ağ birbirine bağlanır.                                                                  |          |          |  |  |
| 5.                             | CLI (Command Line Interface) sekmesi kullanılarak bütün IP'ler için her iki routerda statik yönlendirme ayarlanır. (Global config modunda)                                                                                            |          |          |  |  |
|                                | $\Rightarrow R1(config): ip route 0.0.0.0 0.0.0 s2/0$                                                                                                    |          |          |  |  |
|                                | <ul> <li>→ R2(config): ip route 0.0.0.0 0.0.0.0 s2/0</li> <li>→ Yönlendirme işleminin başarılı olup olmadığını bir ağdan diğeri atarak test edebilirsiniz.</li> </ul>                                                                 | ne ping  | ; mesajı |  |  |
| 6.                             | İkinci ağdaki router için CLI sekmesinden yerel ağa bağlandığı ara yüze girilerek yardımcı ip adresi ataması için komut girilir.                                                                                                    |          |          |  |  |
|                                | → R2(config-if): ip helper-address <dhcp address="" ip="" server=""></dhcp>                                                                                                    |          |          |  |  |
| 7.                             | İlk ağda bulunan DHCP sunucusuna diğer ağdaki istemciye uygun IP<br>yapabilmesi için yeni bir IP havuzu eklenir.                                                                                                    | adresi   | ataması  |  |  |
|                                | → Gateway IP: 192.168.2.1 Başlangıç IP: 192.168.2.10 Kullanıcı Sa                                                                                                    | yısı: 10 | 0        |  |  |

8. İkinci ağdaki istemciye DHCP yardımı ile IP ataması işlemi gerçekleştirilir.

| Kısım 3                                                                                        |                                                                                | Süre         | 15 dk                        |  |  |
|------------------------------------------------------------------------------------------------|--------------------------------------------------------------------------------|--------------|------------------------------|--|--|
| DNS Server Konfigürasyonu ve İsim Çözümleme                                                    |                                                                                | Puan         | 25                           |  |  |
| 1.                                                                                             | Kısım 2'de oluşturulan ikinci ağa yeni bir sunucu eklenir ve ağa uyg           | un şekild    | le statik                    |  |  |
|                                                                                                | IP tahsisi yapılarak haberleşmeye hazır hale getirilir. (192.168.2.3)          |              |                              |  |  |
| 2.                                                                                             | 2. Sunucu için DNS servisi başlatılarak A kaynak kaydı türünden örnek bir gird |              |                              |  |  |
|                                                                                                | kaydedilir.                                                                    |              |                              |  |  |
|                                                                                                | → Domain Name: www.deney.com IP-Address: 192.168.2.5 (HTT                      | P server     | )                            |  |  |
| 3.                                                                                             | Web sunucusu olarak ayarlanmak üzere yeni bir sunucu eklenir ve 1              | 92.168.2     | 5 statik                     |  |  |
|                                                                                                | IP adresi atanır.                                                              |              |                              |  |  |
|                                                                                                | Sunucuda http servisinin açık olduğundan emin olunuz.                          | 1 60 0 0     |                              |  |  |
| 4.                                                                                             | DHCP servisi için DNS Server adresi güncellenerek kaydedilir. (192.168.2.3)    |              |                              |  |  |
| 5.                                                                                             | 5. Bütün istemciler için IP yenileme işlemi gerçekleştirilerek yeni DNS sunucu |              |                              |  |  |
| 6                                                                                              | erişebilmeleri saglanır.                                                       |              |                              |  |  |
| 0.                                                                                             | 6. Ilk agda (192.168.1.0) bulunan herhangi bir istemci kullanilarak tarayicida |              |                              |  |  |
| Kigim                                                                                          | www.deney.com adresi için sayıa istegi yapılarak görüntülenir.                 | Süno         | 10 dk                        |  |  |
| NAT (                                                                                          | 4<br>Notwork Addross Translation) Konfigüresvonu                               | Duon         | 10 uk                        |  |  |
| NAI (                                                                                          | NAT verel(private) IP adreslerini global(public) IP adreslering                | <b>Fuali</b> | $\frac{13}{m \text{ torsi}}$ |  |  |
|                                                                                                | sekline dönüstüren bir verel ağ protokolüdür                                   | e veya ta    |                              |  |  |
| 1                                                                                              | Kısım 3'de ikinci ağa eklenen DNS sunucusunun verel IP adresini sovutlamak ve  |              |                              |  |  |
| 1.                                                                                             | dısardan gözüken IP adresini router globalIP adresine setlemek amacı ile CLI   |              |                              |  |  |
|                                                                                                | kullanılarak global config modunda static NAT avarlanır.                       |              |                              |  |  |
| $\rightarrow$ R2(config): ip nat inside source static <http address="" ip="" server=""></http> |                                                                                |              |                              |  |  |
|                                                                                                | <global adress="" interface="" ip=""></global>                                 |              |                              |  |  |
|                                                                                                | → HTTP server adresi bu uygulama için belirlenen 192.168.2.5'tir.              |              |                              |  |  |
|                                                                                                | → Global interface burada seri port(s2/0) olacağından 20.0.0.1 olar            | ak ayarla    | nabilir.                     |  |  |
| 2.                                                                                             | CLI yardımı ile router yerel ağ bağlantı ara yüzüne gidilir ve inside          | nat olaral   | κ.                           |  |  |
|                                                                                                | ayarlanır.                                                                     |              |                              |  |  |
|                                                                                                | → R2(config): int fa0/0                                                        |              |                              |  |  |
|                                                                                                | → R2(config-if): ip nat inside                                                 |              |                              |  |  |
| 3.                                                                                             | CLI yardımı ile router global ağ bağlantı ara yüzüne geçilerek outsic          | le nat ola   | rak                          |  |  |
|                                                                                                | ayarlanır.                                                                     |              |                              |  |  |
|                                                                                                | → R2(config): int se2/0                                                        |              |                              |  |  |
|                                                                                                | $\rightarrow$ R2(config-if): ip nat outside                                    | •            |                              |  |  |
| 4.                                                                                             | DNS sunucusunda www.deney.com alan adı ıçın kayıt edilmiş IP ad                | resi günc    | ellenır.                     |  |  |
| -                                                                                              | $\rightarrow$ Y emi alan adi adresi: 20.0.0.1                                  | 1 4          |                              |  |  |
| Э.                                                                                             | IIK agua (192.108.1.0) bulunan nernangi bir istemci Kullanilarak tara          | yicidan 2    | 20.0.0.1                     |  |  |
| 6                                                                                              | ille adda (102,168,1,0) bulunan harbangi hir istamai kullandarah tara          | vioidan      |                              |  |  |
| 0.                                                                                             | www.deney.com.adresi.icin.sayfa.isteği yapılarak görüntülenir                  | yicidall     |                              |  |  |

R1: İlk ağdaki router, R2: İkinci ağdaki router.